### Multi-Factor Authentication

OLUG Presentation January 7, 2025

By Aaron Grothe

Passwords alone aren't enough any more. You should be using two factor authentication nowadays.

This talk will be about enabling mfa using Google's multifactor authenticator software in Linux at both the local login level and via ssh.

Links are at the end of the talk

Slides are posted at my website <a href="https://www.grothe.us/presentations">https://www.grothe.us/presentations</a>

### Introduction (Continued)

If you have questions/comments please feel free to ask them anytime. You don't have to hold them until the end of the talk.

If there are other resources similar to these that you think might be useful to people please let the group know.

Hopefully this will be an interactive and productive session.

### Disclaimer

You can have real issues and can lock yourself out of your system by setting this up.

#### Tips

- Have an SSH session already established, then open a new session so you can undo changes
- Make backups of all the pam.d config files
- Small incremental changes
- Accept you're going to have issues with this
- Know how to use console if you're doing it remotely

- Something You Know: This typically refers to passwords, PINs, or secret questions and answers.
- Something You Have: This involves possessing a physical or virtual object, such as a security token, smart card, mobile phone, or authentication app.
- Something You Are: This utilizes biometric characteristics, such as fingerprints, facial recognition, voice recognition, iris scans, or retinal scans.

Something You Know: This typically refers to passwords, PINs, or secret questions and answers.

Pros: Relatively easy to implement. Cons: Susceptible to phishing, keylogging, and social engineering attacks.

Something You Have: This involves possessing a physical or virtual object, such as a security token, smart card, mobile phone, or authentication app.

Pros: Adds an extra layer of security beyond passwords. Cons: Can be lost, stolen, or compromised if not properly secured.

Something You Are: This utilizes biometric characteristics, such as fingerprints, facial recognition, voice recognition, iris scans, or retinal scans.

Pros: Highly unique and difficult to replicate. Cons: Can be susceptible to spoofing attacks in some cases. Also changing it can be very difficult/impossible.

### Google Multifactor Authentication

Google's libpam-google-authenticator is available for most distros

To install on Ubuntu debian

# sudo apt install libpam-google-authenticator

To install on Fedora

# sudo dnf install google-authenticator

# sudo dnf install grencode-libs

### Google Multifactor Authentication

To install on RHEL/Cloud Linux/Alma, Etc.

Need to install EPEL repos first

# sudo dnf install epel-release

Then same as Fedora

# sudo dnf install google-authenticator

# sudo dnf install grencode-libs

\$ google-authenticator

Do you want authentication tokens to be time-based (y/n)

-> This controls whether the token is time based. Your system clock and phone clock needs to be relatively in sync. You probably want this.

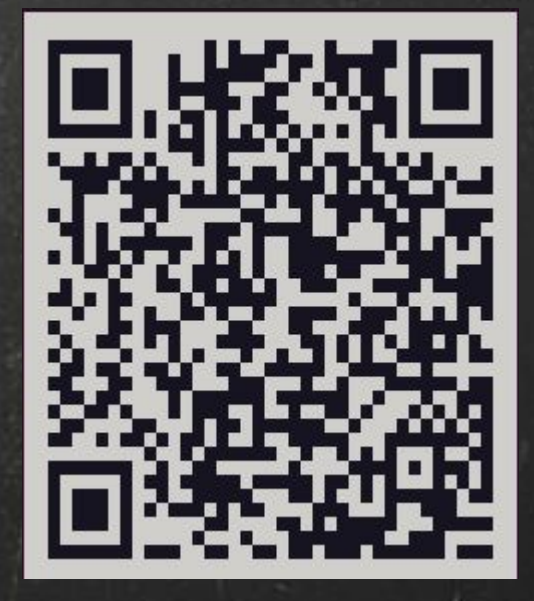

Your new secret key is: IIC4GBXT3BZA64YCIIV3AZKNZI

Generates QR code and secret key for setting up authenticator on your phone, device.

QR code is easier

Enter code from app (-1 to skip): 281151

-> Enter the code from your authenticator app. This syncs the two devices and confirms they are able to synchronize

Code confirmed Your emergency scratch codes are: 82938582 31849142 78882876 97387681 42872527

-> Code has been confirmed. Devices are in Sync -> emergency scratch codes are one time use codes in case you lose your authenticator or have issues. Each is a one time use. Save these somewhere.

Do you want me to update your "/home/grothe/.google\_authenticator" file? (y/n)

Do you want to disallow multiple uses of the same authentication token? This restricts you to one login about every 30s, but it increases your chances to notice or even prevent man-in-the-middle attacks (y/n)

-> Pretty much as described. One thing to keep in mind if you set this and you have it setup for sudo as well. You will have to wait 30 seconds after logging in before you can sudo.

By default, a new token is generated every 30 seconds by the mobile app. In order to compensate for possible time-skew between the client and the server, we allow an extra token before and after the current time. This allows for a time skew of up to 30 seconds between authentication server and client. If you experience problems with poor time synchronization, you can increase the window from its default size of 3 permitted codes (one previous code, the current code, the next code) to 17 permitted codes (the 8 previous codes, the current

code, and the 8 next codes). This will permit for a time skew of up to 4 minutes between client and server.

Do you want to do so? (y/n)

-> explains it pretty well. Answer y and it lets you have a time skew of 4 minutes instead of only 90 seconds. You probably want "y" for this.

If the computer that you are logging into isn't hardened against brute-force login attempts, you can enable rate-limiting for the authentication module.

By default, this limits attackers to no more than 3 login attempts every 30s.

Do you want to enable rate-limiting? (y/n)

-> Rate limiting is good. You probably want this by, so "y"

## Contents of .google-authenticator file

grothe@ubuntumfa:~\$ cat .google\_authenticator IIC4GBXT3BZA64YCIIV3AZKNZI "RATE LIMIT 3 30 " WINDOW\_SIZE 17 " DISALLOW REUSE "TOTP\_AUTH 82938582 31849142 78882876 97387681 42872527

Experiment #1 - Local Login/Sudo/Ssh We'll add the additional factor to the gdm3 login and sudo # cd /etc/pam.d # cp common-auth common-auth.sav Append to end of file auth required pam\_google\_authenticator.so Reboot system # reboot

Experiment #1 - Local Login/Sudo/Ssh Task #1: Login to system, does it ask for Verification code? Success? Task #2: Sudo, does it ask for Verification code? Success?

Task #3: SSH to localhost?

Failure

Experiment #1 - Local Login/Sudo/Ssh Why does SSH to localhost fail?

We need to tell the ssh daemon that it needs to ask for the verification code.

# cd /etc/ssh
# cp sshd\_config sshd\_config.sav
# vi sshd\_config

Experiment #1 - Local Login/Sudo/Ssh What do we need to change Look for the line KbdInteractiveAuthentication no Change this to yes. On older systems this might be called ChallengeResponseAuthentication no In that case change it to yes

Experiment #1 - Local Login/Sudo/Ssh Time to restart the sshd daemon

# systemctl restart ssh

Task #3b: SSH to localhost?

Success?

## Experiment #1 - Results

### So. Is it working? Yes

Time to create a new user without google-authentication setup

# adduser aaron

Step through options

Setup in groups the same as grothe user

# vi /etc/group

% ssh aaron@localhost

Fails. It asking for the verification code.

Three options

Modify the /etc/pam.d/common-auth to allow nullok
 Setup with a key so doesn't need google-auth
 Run google-authenticator for user

We'll go with Option #1, and add nullok to common-auth

# cd /etc/pam.d
# cp common-auth common-auth.sav.sav
# vi common-auth

Change auth required line from

auth required pam\_google\_authenticator.so

To

auth required pam\_google\_authenticator.so nullok Restart sshd # systemctl restart ssh

Attempt login

% ssh aaron@localhost

Only asks for password, success

### Experiment #3 - Only SSH

We'll reset common-auth

# cd /etc/pam.d
# cp common-auth.sav common-auth

# cp sshd sshd.sav

### Experiment #3 - Only SSH

# vi sshd

Add following line to the end

auth required pam\_google\_authenticator.so nullok

Restart ssh

# systemctl restart ssh
# reboot

### Experiment #3 - Only SSH

Login - no verification required

We'll go ahead and ssh to ourselves

# ssh grothe@localhost

It asks for the verification code.

We can also add this line to the sudo and it will force it for sudo

Generate key for grothe@localhost account

% ssh-keygen

Install ssh-key on localhost

% ssh-copy-id grothe@localhost

Asks for password and verification code

Time to login

% ssh grothe@localhost

No verification code request. Why?

By default - keys in ssh take precedence over passwords

This can be changed, but isn't perfect.

How to change this?

We'll go all out. Set it to require the password, the public key and the verification code

# vi /etc/ssh/sshd\_config

AuthenticationMethods publickey, password publickey, keyboard-interactive

Restart the sshd daemon

# systemctl restart sshd

Login with verbose so we can see all the information

# ssh -v grothe@localhost

Login with public key, password, and verification code

### Summary

So we've done 4 classes of experiments here

Setup for Local login, Sudo
 User without Google Auth (allowing)
 SSH only, no local login, no Sudo
 SSH with public key, password, and verification code

Gives you a bit of an overview of some of the options

### Caveats - Display Manager

Display Manager issues

Doesn't work with a lot of Display managers if you're using it for login.

Works with gdm3

Doesn't work with sddm, lightdm, etc.

You mileage may vary

### Caveats - Configuration

How to setup for multiple users?

You can create a basic profile and put it into /etc/skel. That way when you create users that will be copied by default

If you do that it will have the same scratch codes, which is a potential security issue. You can use your provisioning code to generate different emergency scratch codes

### Five Things I Wish I Knew

- Need the right display manager (gdm3), spent quite a bit of time trying to get this working with kubuntu/ssdm, kubuntu/gdm3 works fine
- Turning on verbose mode -v to -vvvv with ssh are very useful to find out what is going on with your connections
  You can't login via ssh and then jump to sudo right away. You need to wait for the next code. Don't know why I was trying this
- Keep your old ssh session open until you make sure the new session is working
- Nullok and an account that doesn't have mfa setup can save your bacon as well

### Would I use it?

This started out as a research project for work about better locking down our workstations.

It isn't in our current plans. I do see it possibly being implemented in the next 6-9 months. Compared to some other things being considered like usbguard, static kernel configs and similar options.

Think the risk/reward for this is pretty good.

May flip the NEbraskaCERT webserver to it later this year.

### Thank You, Slides and Q&A

Thanks for listening.

Slides are at my website https://www.grothe.us/presentations

Any Questions?

### Links

#### Linode - 2FA guide

<u>https://www.linode.com/docs/guides/secure-ssh-access-wit</u> h-2fa/

Ubuntu 2FA guide (bit older)

https://ubuntu.com/tutorials/configure-ssh-2fa#1-overvie

### Links

### Digital Ocean guide

https://www.digitalocean.com/community/tutorials/how-toset-up-multi-factor-authentication-for-ssh-on-ubuntu-18-0